# Navodila za uporabo RMx621 / FML621

DP podrejeni (slave) modul ("spojnik PROFIBUS") od V2.01.00

Zunanji modul (HMS AnyBus Communicator za PROFIBUS) za povezavo naprave RMx621 / FML621 s PROFIBUS DP prek serijskega vmesnika RS485

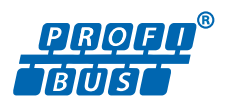

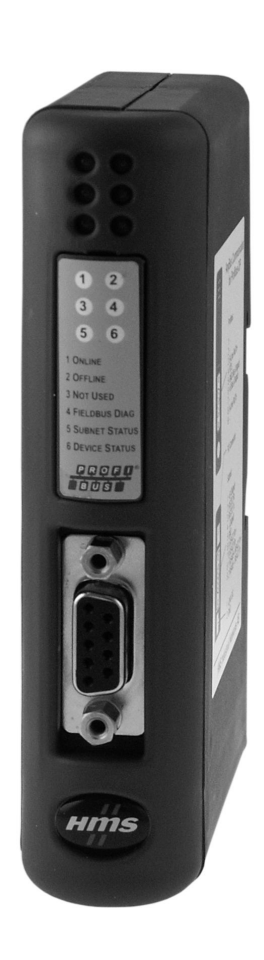

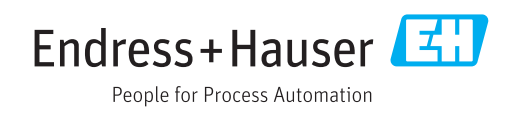

## Kazalo vsebine

| 1          | Splošne informacije                    | 4  |
|------------|----------------------------------------|----|
| 1.1        | Poškodbe med prevozom                  | 4  |
| 1.2        | Obseg dobave                           | 4  |
| 1.3        | Varnostni simboli                      | 4  |
| 1.4        | Simboli posebnih vrst informacij       | 4  |
| 1.5<br>1.6 | Simboli V ilustracijan                 | 5  |
| 1.0        |                                        | 5  |
| 2          | Vgradnja                               | 6  |
| 2.1        | Opis funkcije                          | 6  |
| 2.2        | Zahteve                                | 7  |
| 2.3        | Povezave in elementi za posluževanje   | 7  |
| 2.4        | Montaža na DIN-letev                   | 8  |
| 2.5        | Diagram povezav in priključnih sponk   | 8  |
| 2.0<br>2.7 | Razpored prikijucnih pinov PROFIBUS-DP | 9  |
| 2.7        |                                        | 9  |
| 3          | Prevzem v obratovanje                  | 11 |
| 3.1        | Konfiguracija naprave RMx621 / FML621  | 11 |
| 3.2        | Konfiguracija spojnika PROFIBUS        | 11 |
| 3.3        | Indikatorji stanja                     | 11 |
| 4          | Procesni podatki                       | 13 |
| 4.1        | Splošne informacije                    | 13 |
| 4.2        | Struktura podatkov                     | 13 |
| 4.3        | Enote prenašanih procesnih vrednosti   | 14 |
| 5          | Integracija s sistemom Simatic S7      | 15 |
| 51         | Pregled omrežia                        | 15 |
| 5.2        | Datoteka GSD EH x153F.gsd              | 15 |
| 5.3        | Nastavitev RMx621 / FML621 v vlogi     |    |
|            | podrejene naprave                      | 15 |
|            |                                        |    |
| 6          | Tehnični podatki                       | 17 |

## 1 Splošne informacije

#### 1.1 Poškodbe med prevozom

O škodi takoj obvestite špediterja in dobavitelja.

## 1.2 Obseg dobave

- Ta Navodila za uporabo
- DP podrejeni (slave) modul HMS AnyBus Communicator za PROFIBUS
- Kabel za serijsko povezavo z napravo RMx621 / FML621
- Zgoščenka z datoteko GSD in slikami

Če karkoli manjka, o tem takoj obvestite dobavitelja!

## 1.3 Varnostni simboli

| Simbol      | Pomen                                                                                                    |
|-------------|----------------------------------------------------------------------------------------------------|
| A NEVARNOST | <b>NEVARNOST!</b><br>Ta simbol opozarja na nevarno situacijo. Če se ji ne izognete, bo imela za posledico<br>smrt ali težke telesne poškodbe.             |
| A OPOZORILO | <b>OPOZORILO!</b><br>Ta simbol opozarja na nevarno situacijo. Če se ji ne izognete, ima lahko za posledico<br>smrt ali težke telesne poškodbe.            |
| A POZOR     | <b>PREVIDNO!</b><br>Ta simbol opozarja na nevarno situacijo. Če se ji ne izognete, ima lahko za posledico<br>srednje težke ali lažje telesne poškodbe.    |
| OBVESTILO   | <b>OPOMBA!</b><br>Ta simbol opozarja na informacijo v zvezi s postopki in drugimi dejstvi, ki niso v<br>neposredni povezavi z možnostjo telesnih poškodb. |

## 1.4 Simboli posebnih vrst informacij

| Simbol        | Pomen                                                                                    |
|---------------|------------------------------------------------------------------------------------------|
|               | <b>Dovoljeno</b><br>Dovoljeni postopki, procesi ali dejanja.                             |
|               | <b>Preferenca</b><br>Postopki, procesi ali dejanja, ki jim dajemo prednost pred drugimi. |
| $\mathbf{X}$  | <b>Prepovedano</b><br>Prepovedani postopki, procesi ali dejanja.                         |
| 1             | Nasvet<br>Označuje dodatno informacijo.                                                  |
| Ĩ             | Sklic na dokumentacijo                                                                   |
|               | Sklic na stran                                                                           |
|               | Sklic na ilustracijo                                                                     |
| ►             | Opomba ali individualni korak, ki ga je treba upoštevati.                                |
| 1., 2., 3     | Koraki postopka                                                                          |
| L <b>&gt;</b> | Rezultat koraka                                                                          |

| Simbol | Simbol Pomen          |  |
|--------|-----------------------|--|
| ?      | Pomoč v primeru težav |  |
|        | Vizualni pregled      |  |

### 1.5 Simboli v ilustracijah

| Simbol  | Pomen              | Simbol        | Pomen                             |
|---------|--------------------|---------------|-----------------------------------|
| 1, 2, 3 | Številke komponent | 1., 2., 3     | Koraki postopka                   |
| A, B, C | Pogledi            | A-A, B-B, C-C | Prerezi                           |
| EX      | Nevarno območje    | ×             | Varno območje (nenevarno območje) |

## 1.6 Seznam kratic/opredelitev pojmov

#### Spojnik PROFIBUS

Pojem "spojnik PROFIBUS" v nadaljevanju besedila pomeni zunanji DP podrejeni (slave) modul HMS AnyBus Communicator za PROFIBUS.

#### **PROFIBUS** master

PROFIBUS master je vsaka enota, ki opravlja funkcijo PROFIBUS-DP mastra, kot so npr. PLC-ji ali vtične kartice za osebne računalnike.

## 2 Vgradnja

## 2.1 Opis funkcije

Povezava Profibus-DP je izvedena z zunanjim spojnikom PROFIBUS. Modul se poveže z vmesnikom RS485 (RxTx1) naprave RMx621 / FML621.

Spojnik PROFIBUS deluje kot master v smeri naprave RMx621 / FML621 ter vsako sekundo prebere procesne vrednosti in jih shranjuje v svoj medpomnilnik. Spojnik PROFIBUS v smeri naprave PROFIBUS DP deluje kot podrejena naprava DP za ciklični prenos podatkov in zagotavlja dostop na zahtevo prek vodila do shranjenih procesnih vrednosti v medpomnilniku.

Za arhitekturo glejte spodnji diagram.

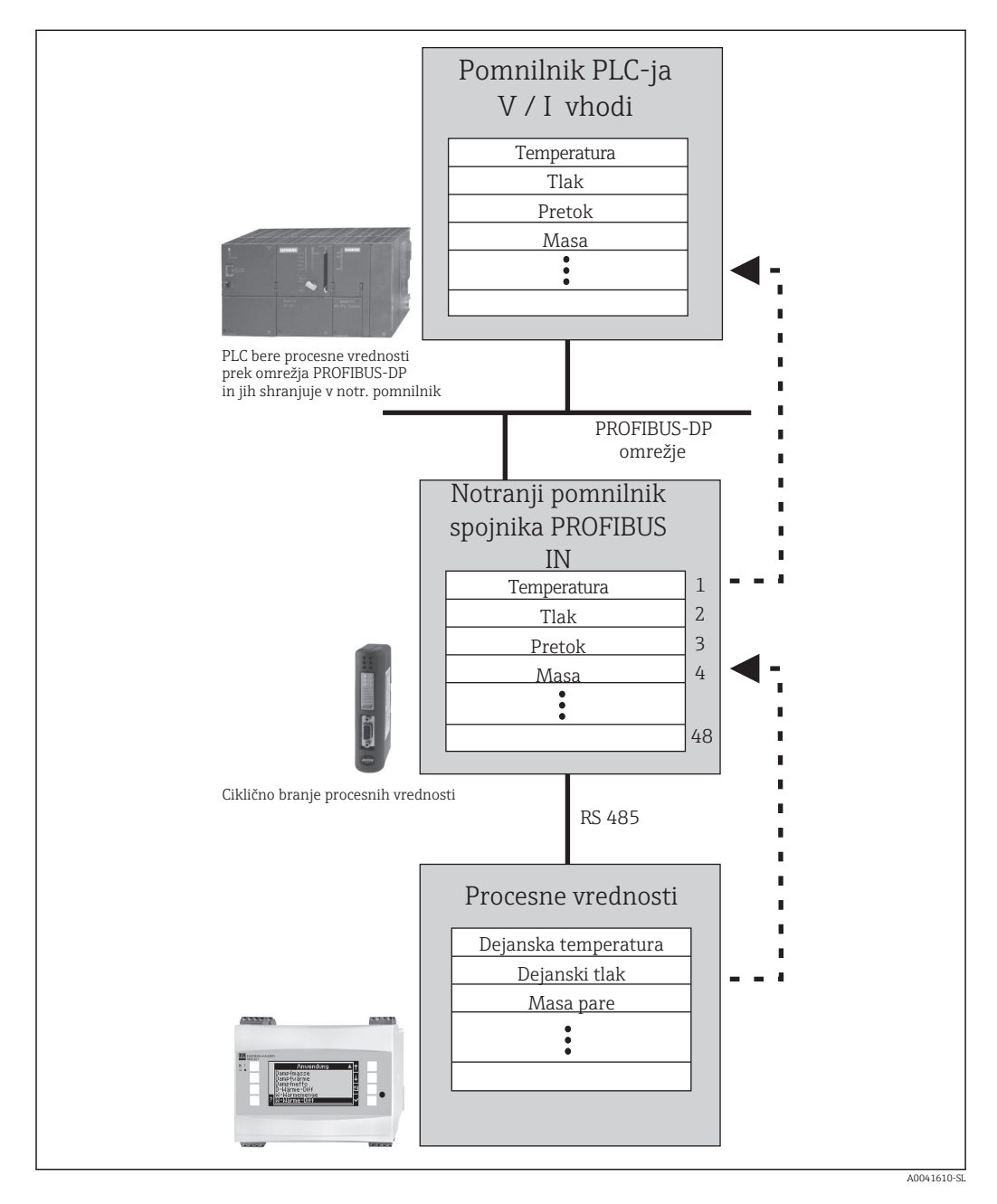

#### 2.2 Zahteve

Ta funkcija je na voljo pri napravah RMx621 in FML621 z različico firmvera V 1.00.00 ali novejšo.

#### Povezave in elementi za posluževanje 2.3

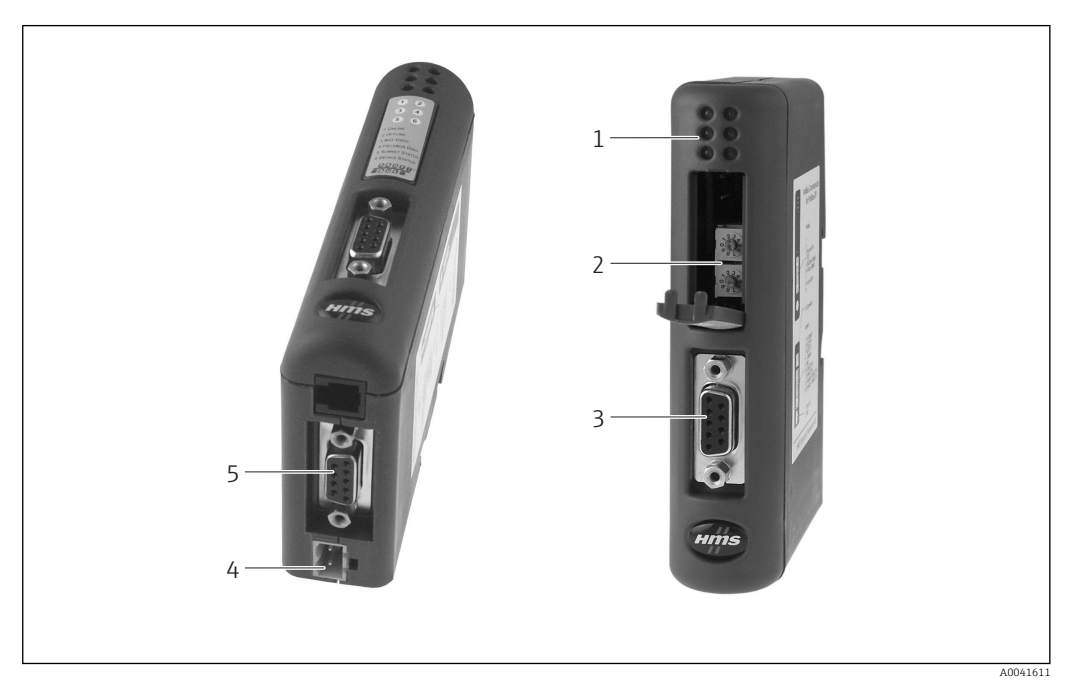

- Statusne LED-diode 1
- 2 3 Nastavitev naslova na vodilu
- Povezava s procesnim vodilom
- 4 5 Priključitev napajalne napetosti
- Povezava z napravo RMx621, FML621

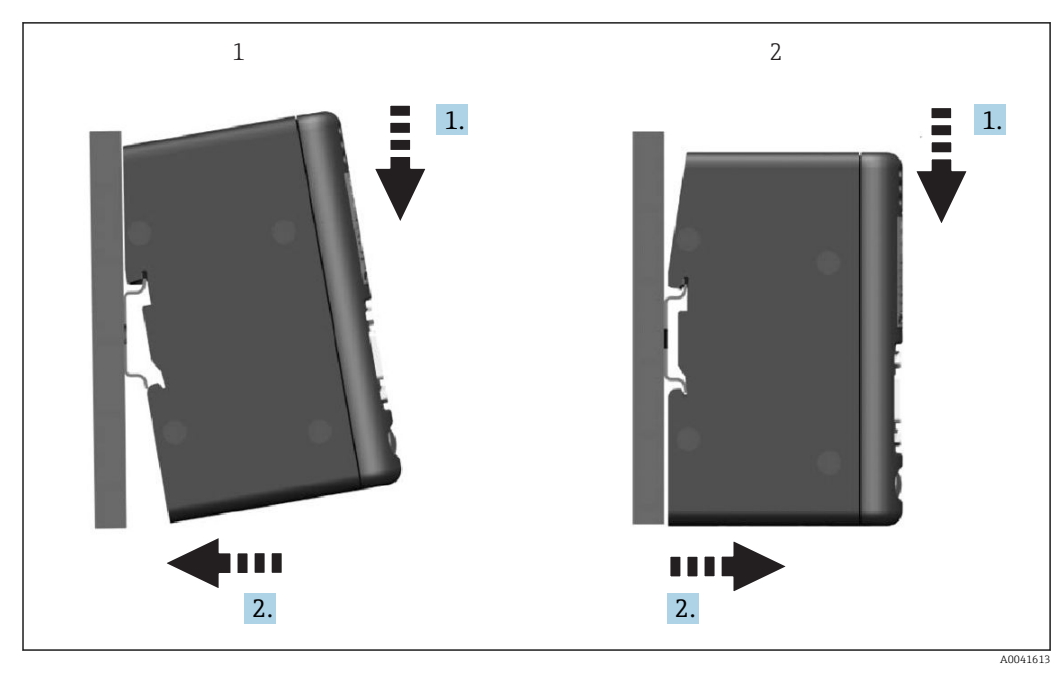

#### 2.4 Montaža na DIN-letev

1 Vgradnja

2 Odstranitev

#### 2.5 Diagram povezav in priključnih sponk

Povezovanje naprave RMx621 / FML621 s spojnikom PROFIBUS

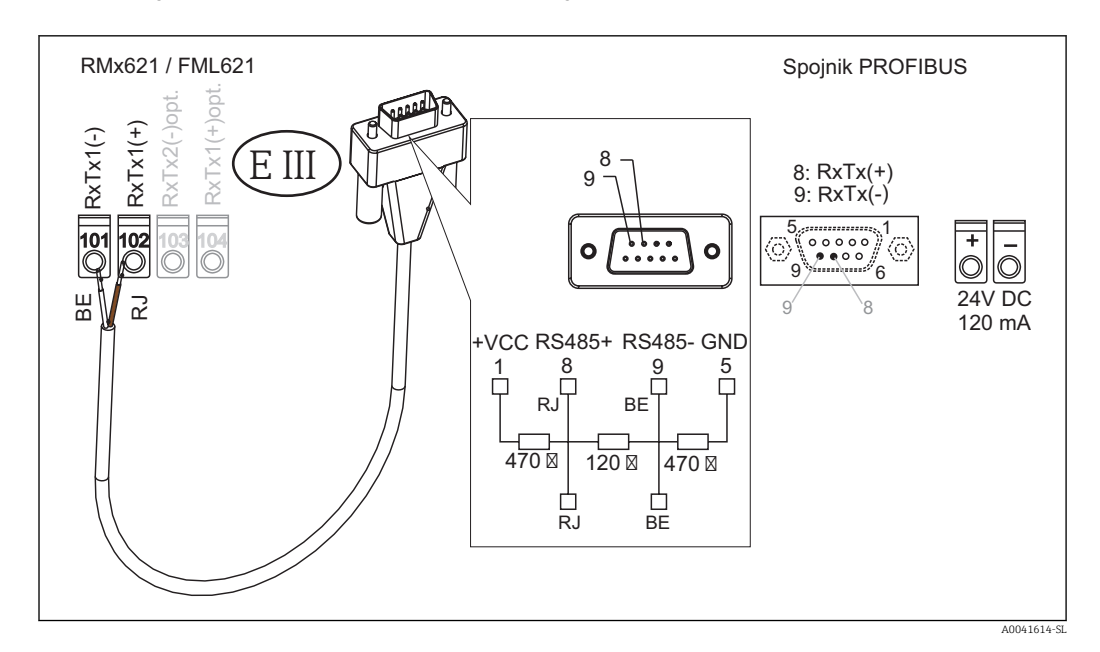

Priloženi kabel je barvno kodiran.

#### Povezava PROFIBUS DP (na strani spojnika PROFIBUS)

Priporočamo vam, da za povezovanje z vodilom PROFIBUS uporabite 9-polni vtič D-sub z vgrajenimi zaključitvenimi upori vodila, skladno s standardom EN 50170.

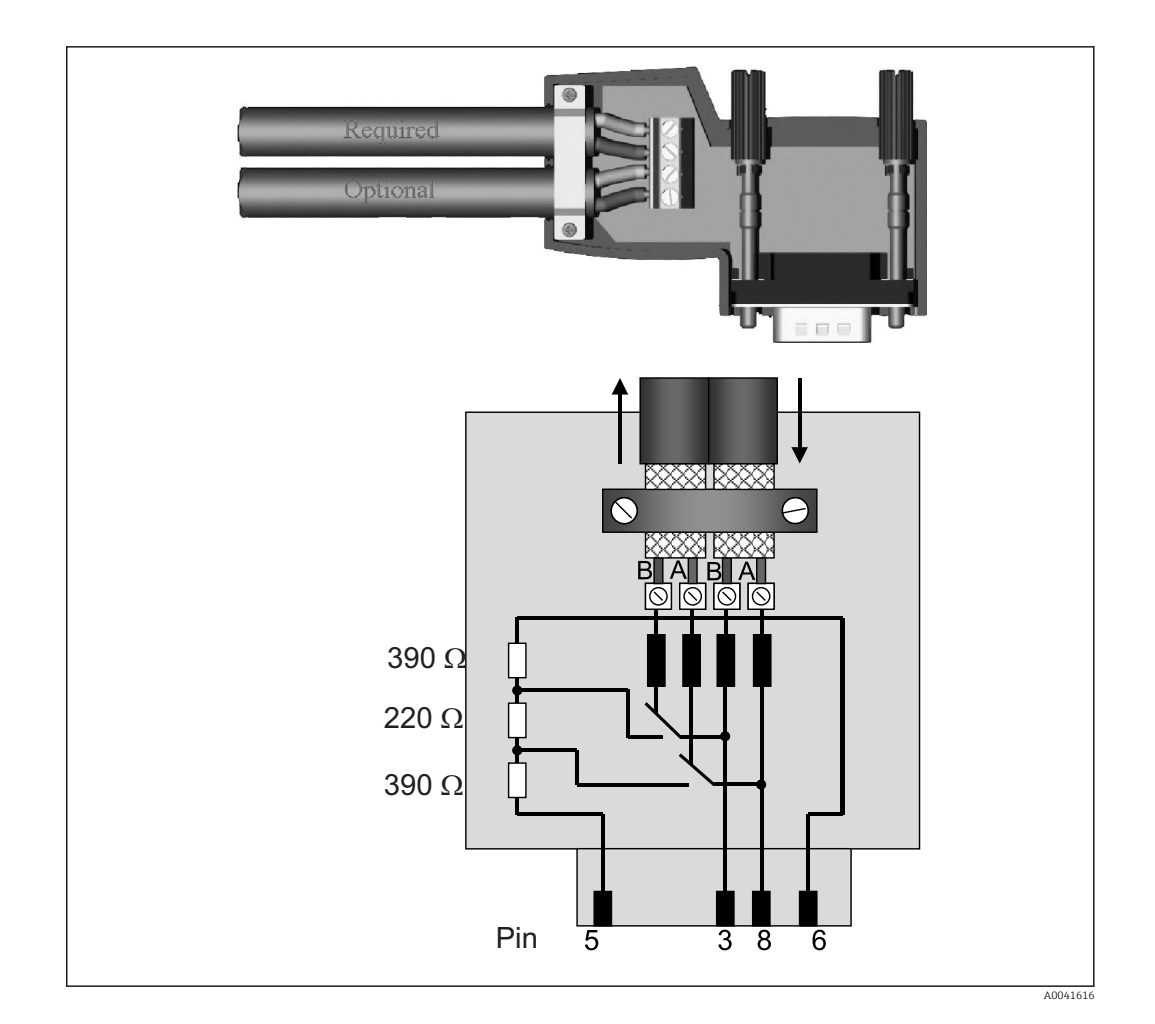

## 2.6 Razpored priključnih pinov PROFIBUS-DP

| Št. pina | Signal Pomen |                                  |
|----------|--------------|----------------------------------|
| Ohišje   | Oklop        | Funkcionalna ozemljitev          |
| 3        | B-vodnik     | RxTx (+)                         |
| 5        | GND          | Referenčni potencial             |
| 6        | VP           | Napajanje za zaključitvene upore |
| 8        | A-vodnik     | RxTx (-)                         |

### 2.7 Nastavitev naslova na vodilu

Za nastavitev naslova na vodilu morate previdno odpreti sprednji pokrov in tako razkriti dve vrtljivi stikali.

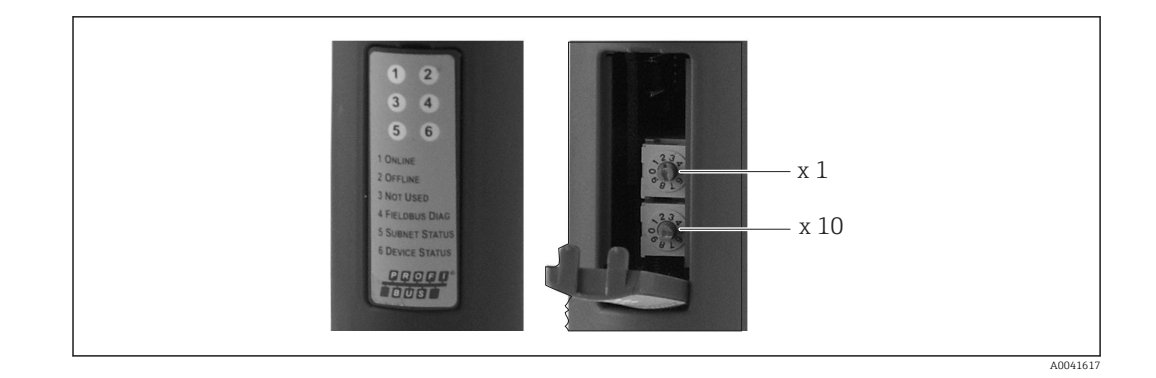

Vrtljivi stikali omogočata nastavitev naslova na vodilu v območju od 00 do 99.

1 Uporabljajte samo veljavne naslove na vodilu.

## 3 Prevzem v obratovanje

#### 3.1 Konfiguracija naprave RMx621 / FML621

V glavnem meniju **Communication**  $\rightarrow$  **RS485(1)** naprave RMx621/FML621 nastavite te parametre vmesnika RS485(1): za **Unit address** nastavite vrednost 1, za **Baud rate** pa 38400.

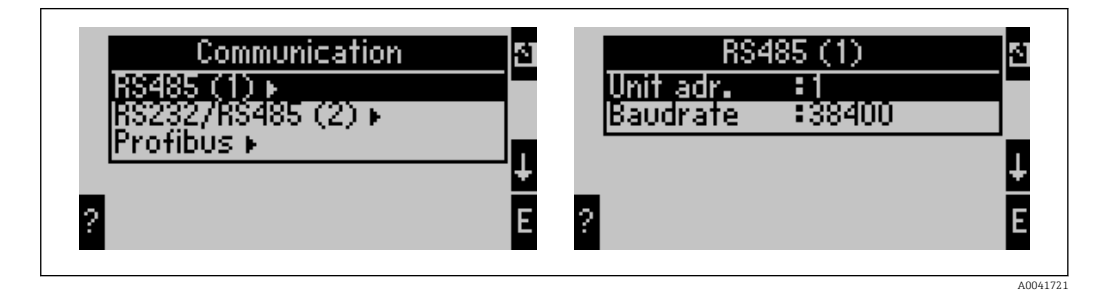

Število izdanih procesnih vrednosti določite v glavnem meniju **Communication**  $\rightarrow$  **PROFIBUS**  $\rightarrow$  **Number**. Število vrednosti je omejeno na 48. V naslednjih korakih vsakemu naslovu pripišite izbrano procesno vrednost s pomočjo izbirnih seznamov.

Menijska postavka "PROFIBUS" je bila spremenjena v "Anybus Gateway" pri različicah programske opreme naprave RMx621 V3.09.00 in višjih, oz. pri različicah naprave FML621 V1.03.00 in višjih.

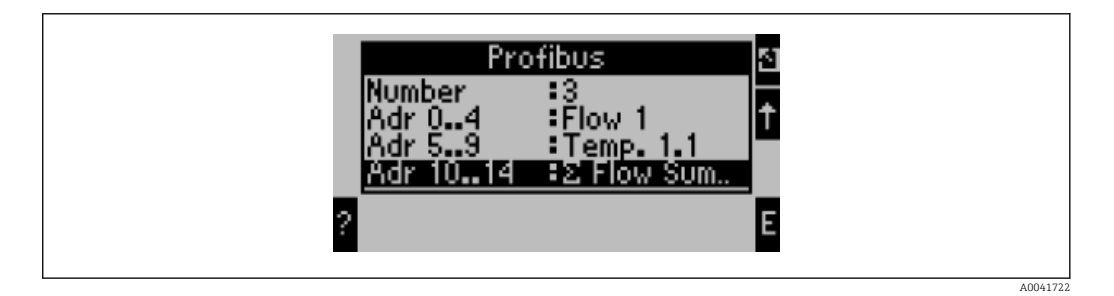

Za nadaljnjo obdelavo procesnih vrednosti si lahko natisnete seznam naslovov s programsko opremo za posluževanje ReadWin<sup>®</sup> 2000.

Pri izbiri procesnih vrednosti, ki jih prikazuje PROFIBUS DP, upoštevajte, da lahko določeno procesno vrednost pripišete tudi več kot enemu naslovu.

Če uporabljate spojnik PROFIBUS z oznako "Rev.B", mora biti naprava RMC621 opremljena z različico programske opreme V03.02.03.

Spojniki PROFIBUS z oznako "Rev.B" imajo fiksno hitrost prenosa podatkov 38.400 baud.

Za naprave, starejše od "Rev.B", nastavite hitrost prenosa 57.600 baud.

#### 3.2 Konfiguracija spojnika PROFIBUS

Spojnik PROFIBUS je tovarniško prednastavljen. Nastaviti morate samo naslov na vodilu. Spojnik se samodejno prilagaja hitrosti prenosa podatkov na liniji PROFIBUS-DP.

### 3.3 Indikatorji stanja

Trenutno stanje naprave in podatkovne izmenjave prikazuje 6 svetlečih diod.

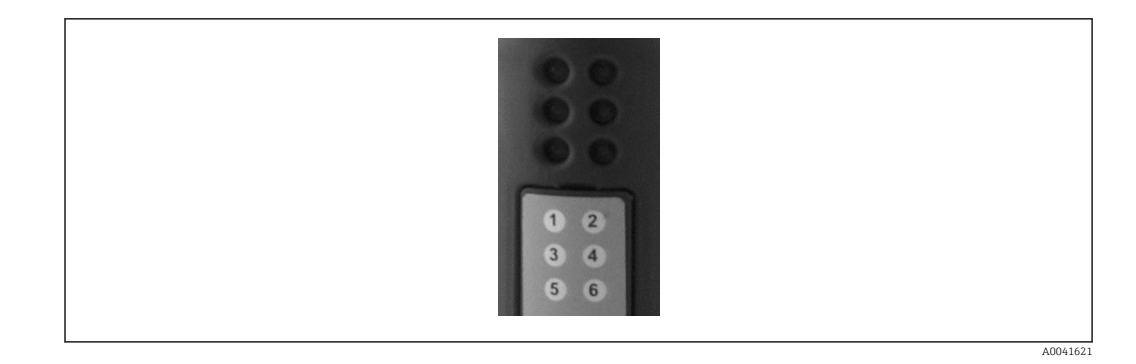

| LED | Opis           | Stanje                     | Status                                            | Ukrepi                                                                                        |
|-----|----------------|----------------------------|---------------------------------------------------|-----------------------------------------------------------------------------------------------|
| 1   | ONLINE         | Zelena<br>Izkl             | Spojnik PROFIBUS je<br>pripravljen za obratovanje |                                                                                               |
| 2   | OFFLINE        | Rdeča                      | Spojnik PROFIBUS ni                               | Preverite konektor                                                                            |
|     |                | Izkl                       | pripravljen za obratovanje                        | Preverite omrezje PROFIBUS                                                                    |
| 3   | NI UPORABLJENO |                            |                                                   |                                                                                               |
| 4   | FIELDBUS DIAG  | Utripajoča rdeča           | Napaka nastavitve                                 | Preverite nastavitev PLC-ja                                                                   |
|     |                | Izkl                       | Ni zaznanih napak na vodilu                       |                                                                                               |
| 5   | SUBNET STATUS  | Zelena                     | Poteka izmenjava podatkov                         | Preverite povezavo spojnik                                                                    |
|     |                | Utripajoča<br>zelena       | Premor v izmenjavi<br>podatkov                    | PROFIBUS – RMx621 / FML621;<br>preverite parametre komunikacije<br>na napravi RMx621 / FML621 |
|     |                | Rdeča                      | Izmenjava podatkov ni<br>mogoča                   |                                                                                               |
|     |                | Izkl                       | Izpad napajalne napetosti                         | Preverite napajalno napetost                                                                  |
| 6   | DEVICE STATUS  | Zelena                     | Poteka inicializacija                             |                                                                                               |
|     |                | Utripajoča<br>zelena       | Spojnik PROFIBUS deluje                           |                                                                                               |
|     |                | Utripajoča<br>rdeča/zelena | Nepravilna nastavitev                             | Okvara naprave                                                                                |
|     |                | Izkl                       | Izpad napajalne napetosti                         | Preverite napajalno napetost                                                                  |

## 4 Procesni podatki

#### 4.1 Splošne informacije

Odvisno od nastavitev aplikacije lahko naprava RMx621/ FML621 izračunava celo vrsto procesnih spremenljivk, ki so na voljo za branje.

Poleg izračunanih vrednosti je iz naprave RMx621/ FML621 mogoče brati tudi vhodne spremenljivke.

#### 4.2 Struktura podatkov

Vsaka procesna veličina zaseda 5 bajtov v predstavitvi procesa.

Prvi štirje bajti predstavljajo 32-bitno število s plavajočo vejico po standardu IEEE-754 (MSB spredaj).

| Oktet | 8                    | 7                   | 6                   | 5 | 4 | 3 | 2 | 1                    |
|-------|----------------------|---------------------|---------------------|---|---|---|---|----------------------|
| 1     | Predznak             | (E) 2 <sup>7</sup>  | (E) 2 <sup>6</sup>  |   |   |   |   | (E) 2 <sup>1</sup>   |
| 2     | (E) 2 <sup>0</sup>   | (M) 2 <sup>-1</sup> | (M) 2 <sup>-2</sup> |   |   |   |   | (M) 2 <sup>-7</sup>  |
| 3     | (M) 2 <sup>-8</sup>  |                     |                     |   |   |   |   | (M) 2 <sup>-15</sup> |
| 4     | (M) 2 <sup>-16</sup> |                     |                     |   |   |   |   | (M) 2 <sup>-23</sup> |

32-bitno število s plavajočo vejico (IEEE-754)

Predznak = 0: pozitivno število

| Predznak = 1: negativno število | $\check{S}tevilo = -1^{\text{predznak}} \cdot (1 + M) \cdot 2^{E-127}$ |
|---------------------------------|------------------------------------------------------------------------|
| E = eksponent; M = mantisa      |                                                                        |
| Primer: 40 F0 00 00 h           | = 0100 0000 1111 0000 0000 0000 0000 00                                |
| Vrednost                        | $= -1^{0} \cdot 2^{129-127} \cdot (1 + 2^{-1} + 2^{-2} + 2^{-3})$      |
|                                 | $= 1 \cdot 2^2 \cdot (1 + 0.5 + 0.25 + 0.125)$                         |
|                                 | = 1 · 4 · 1,875 = 7,5                                                  |

#### Zadnji bajt označuje status:

80h = veljavna vrednost

81h = veljavna vrednost s kršitvijo mejne vrednosti (povezano z relejskim izhodom)

10h = neveljavna vrednost (npr. prekinitev tokokroga)

00h = vrednost ni na voljo (npr. napaka komunikacije v podomrežju)

Pri izračunanih vrednostih (npr. masni pretok) se preverja alarmno stanje vseh uporabljenih vhodov in aplikacije. Če je katera od teh spremenljivk označena z "napako", izračunana vrednost dobi status "10h", t.j. postane neveljavna vrednost.

Primer:

Prekinitev tokokroga Temp1; vrsta alama: napaka => izračunan pretok (10h)

Prekinitev tokokroga Temp1; vrsta alama: obvestilo => izračunan pretok (80h)

Število procesnih vrednosti, ki se prenašajo, je opredeljeno v nastavitvah računske enote, → 
11. Minimum je 1 procesna vrednost (5 bajtov), maksimum pa 48 procesnih vrednosti (240 bajtov).

#### 4.3 Enote prenašanih procesnih vrednosti

Enote prenašanih procesnih vrednosti lahko nastavite v meniju Setup naprave RMx621 / FML621.

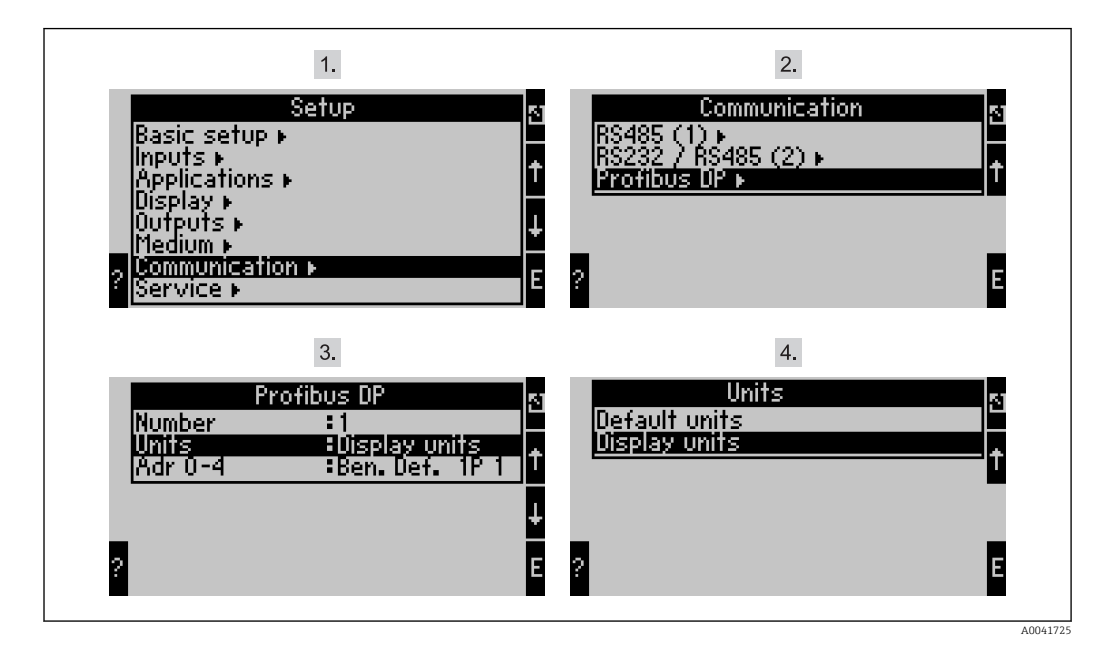

Menijska postavka "PROFIBUS" je bila spremenjena v "Anybus Gateway" pri različicah programske opreme naprave RMx621 V3.09.00 in višjih, oz. pri različicah naprave FML621 V1.03.00 in višjih.

V meniju **Display units** lahko izberete nastavljene enote prikaza za prenos prek PROFIBUS DP.

V meniju **Default units** lahko izberete uporabo teh privzetih enot za prenos podatkov:

| Volume flow (volumski pretok)                          | l/s               |
|--------------------------------------------------------|-------------------|
| Temperature (temperatura)                              | °C                |
| Pressure (tlak)                                        | bar               |
| Heat quantity (količina toplote)                       | kJ                |
| Heat flow (output) (toplotni tok (moč))                | kW (kJ/s)         |
| Mass flow (masni pretok)                               | kg/s              |
| Corrected volume (korigirana prostornina)              | (N)l/s            |
| Total volume (skupna prostornina)                      | 1                 |
| Total mass (skupna masa)                               | kg                |
| Total corrected volume (skupna korigirana prostornina) | (N)1              |
| Density (gostota)                                      | kg/m <sup>3</sup> |
| Enthalpy (entalpija)                                   | kJ/kg             |

## 5 Integracija s sistemom Simatic S7

#### 5.1 Pregled omrežja

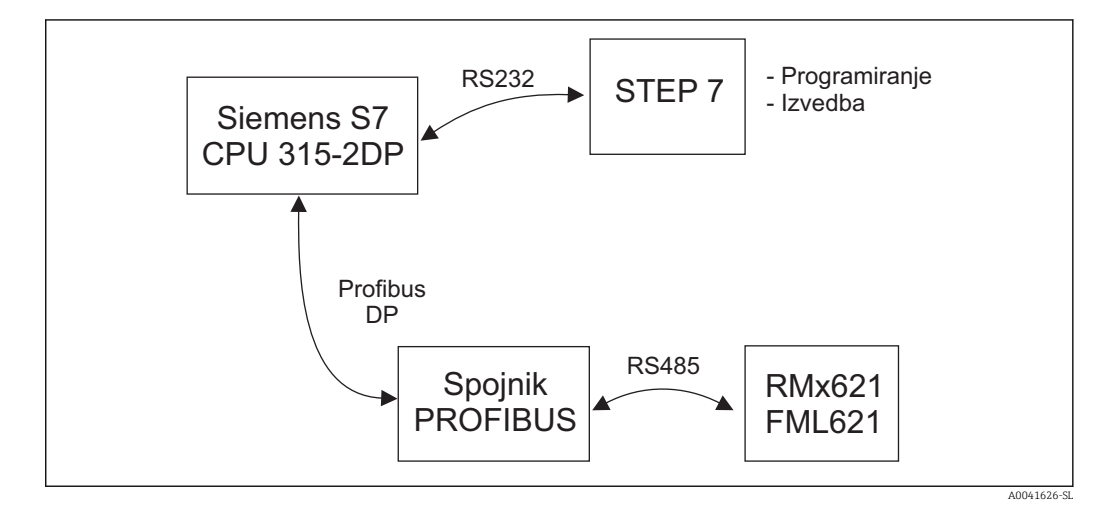

#### 5.2 Datoteka GSD EH\_x153F.gsd

- Namestite jo lahko v meniju Options/Install new GSD
- Ali pa prekopirate datoteke GSD in BMP v mapo programske opreme STEP 7. npr.: c:\...\Siemens\Step7\S7data\GSD c:\...\Siemens\Step7\S7data\NSBMP

Datoteka GSD je na zgoščenki Readwin® 2000 v mapi **\GSD\RMS621 RMC621** RMM621\DP

Primer za računsko enoto:

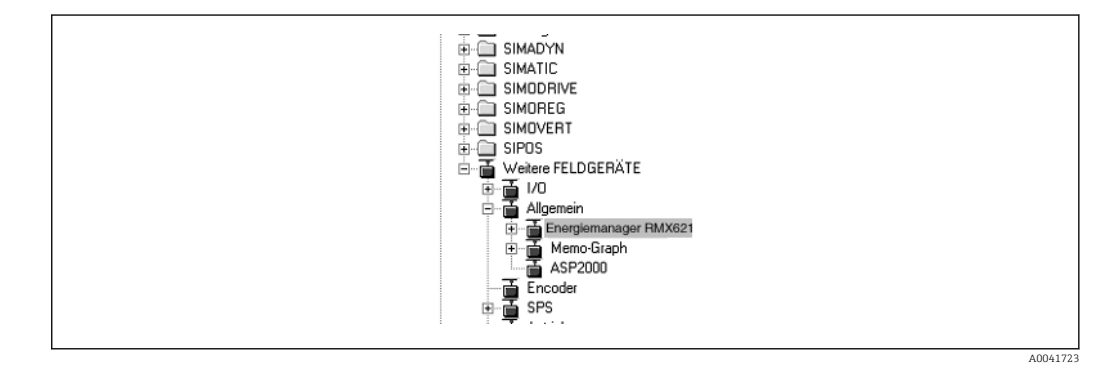

#### 5.3 Nastavitev RMx621 / FML621 v vlogi podrejene naprave

Nastavitev strojne opreme (na primeru računske naprave RMS/RMC621):

- Povlecite računsko napravo RMx621 iz mape Hardware catalog -> PROFIBUS DP -> Additional field devices -> General in jo spustite v omrežje PROFIBUS DP
- Nastavite uporabniški naslov

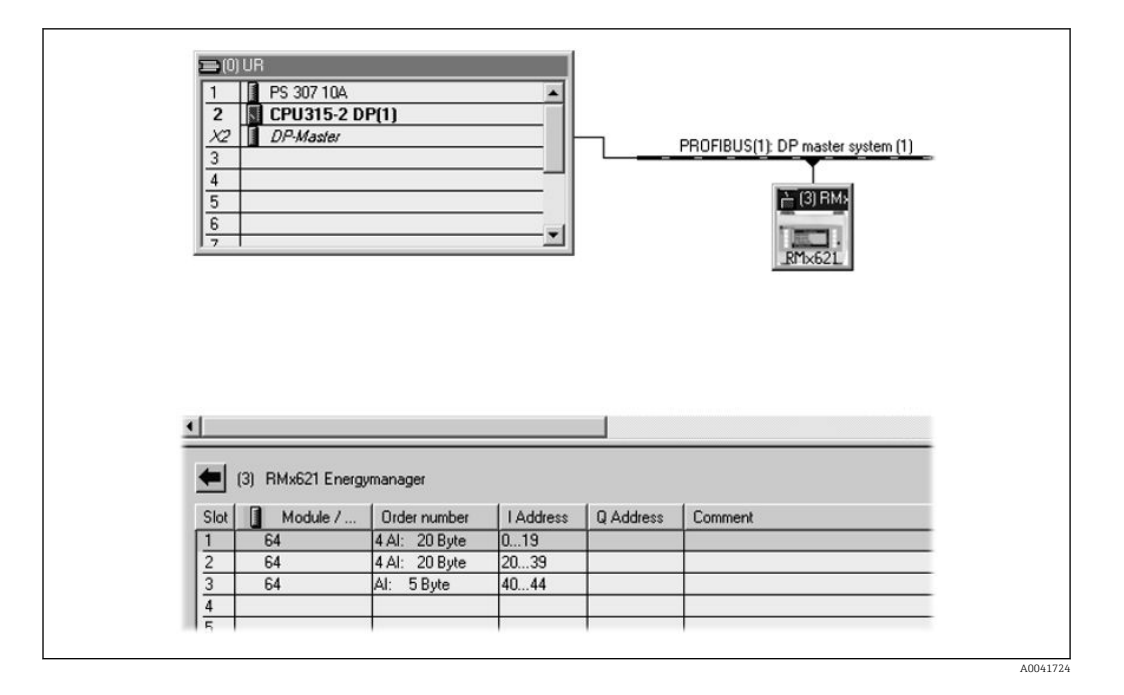

V datoteki GSD sta definirana dva modula:

| Vhod (PLC)      | d (PLC) RMx621 → PROFIBUS master     |            |
|-----------------|--------------------------------------|------------|
| AI: 5 bajtov    | Ena izmerjena vrednost + status      | 0x40, 0x84 |
| 4 AI: 20 bajtov | Štiri izmerjene vrednosti s statusom | 0x40, 0x93 |

Dodelite toliko modulov posameznim režam, kolikor je potrebno, da se bo število procesnih vrednosti ujemalo s številom, ki je nastavljeno v računski enoti. Tukaj lahko uporabite največ 12 modulov. Namesto štirih posameznih modulov "AI: 5 bytes" lahko uporabite en modul "4 AI: 20 bytes".

Nastavljeni naslov naprave se mora ujemati z dejansko konfiguriranim naslovom strojne opreme. Naslovi procesnih vrednosti si morajo slediti brez prekinitev.

# 6 Tehnični podatki

| Dimenzije:                               | 120 mm x 75 mm x 27 mm (višina, globina, širina)                                    |  |  |
|------------------------------------------|-------------------------------------------------------------------------------------|--|--|
| Napajalna napetost:                      | 24 V DC +/-10 %                                                                     |  |  |
| Tokovna poraba:                          | Značilno 120 mA, maks. 280 mA                                                       |  |  |
| Hitrost prenosa podatkov<br>PROFIBUS-DP: | 9.600, 19.200, 45.450, 93.750, 187.500, 500.000, 1,5 M, 3 M, 6 M, 12 M              |  |  |
| Parametri vmesnika RS485:                | Hitrost prenosa podatkov 38.400, 8 podatkovnih bitov, 1 stop bit, naslov naprave 01 |  |  |
| Temperatura okolice:                     | 5 do 55 °C                                                                          |  |  |
| Temperatura skladiščenja:                | −55 do +85 °C                                                                       |  |  |
| Vlažnost:                                | 5 do 95 %, brez kondenzacije                                                        |  |  |
| Stopnja zaščite:                         | IP 20                                                                               |  |  |
| Priključek zaščitne ozemljitve:          | Interna ozemljitev prek DIN-letve                                                   |  |  |
| Odobritve:                               | UL - E214107                                                                        |  |  |

www.addresses.endress.com

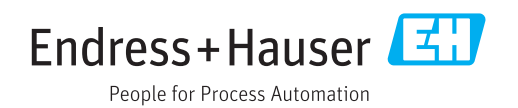